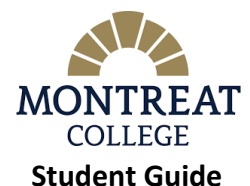

## How to Find Your Printable Degree Audit (PDF), Course History & Unofficial Transcript

## Printable Degree Audit (PDF file):

From Desktop Computer: *Make sure you are on the Student Home page by clicking on* **Student** at the top of the webpage -Select **Advising & Registration** on your left -Select **View All Details** under "My Degree Progress" -Select **Printable Degree Audit (PDF file)** under "Requirements Summary"

From Mobile Device: Make sure you are on the Student Home page by selecting **Student** from the collapsed menu at the top of the webpage -Select the blue arrow at the bottom of your screen -Select **Advising & Registration** from the menu -Scroll until you see "My Degree Progress" - Select **View All Details** -Select **Printable Degree Audit (PDF file)** under "Requirements Summary"

## **Course History:**

From Desktop Computer: Make sure you are on the Student Home page by clicking on **Student** at the top of the webpage -Select **Advising & Registration** on your left -Select **View Course History** under "Course History"

From Mobile Device: Make sure you are on the Student Home page by selecting **Student** from the collapsed menu at the top of the webpage -Select the blue arrow at the bottom of your screen -Select **Advising & Registration** from the menu -Scroll until you see "Course History" - Select **View Course History** 

## Unofficial Transcript<sup>1</sup>

From Desktop Computer: *Make sure you are on the Student Home page by clicking on* **Student** at the top of the webpage -Select **Grades and Transcripts** on your left -Select **View Unofficial Transcript** under "My Unofficial Transcript" -If you wish to print the transcript, select **the PDF file** all the way at the bottom

From a Mobile Device:

Make sure you are on the Student Home page by selecting **Student** from the collapsed menu at the top of the webpage --Select the blue arrow at the bottom of your screen

-Select Grades and Transcripts from the menu

-Select View Unofficial Transcript under "My Unofficial Transcript"

-If you wish to print the transcript, select the PDF file all the way at the bottom

<sup>&</sup>lt;sup>1</sup> A financial hold on your account will prevent you from viewing or printing your unofficial transcript. Your advisor can view it but cannot give you a copy. View your Course History instead.